## **GARMIN**<sub>®</sub>

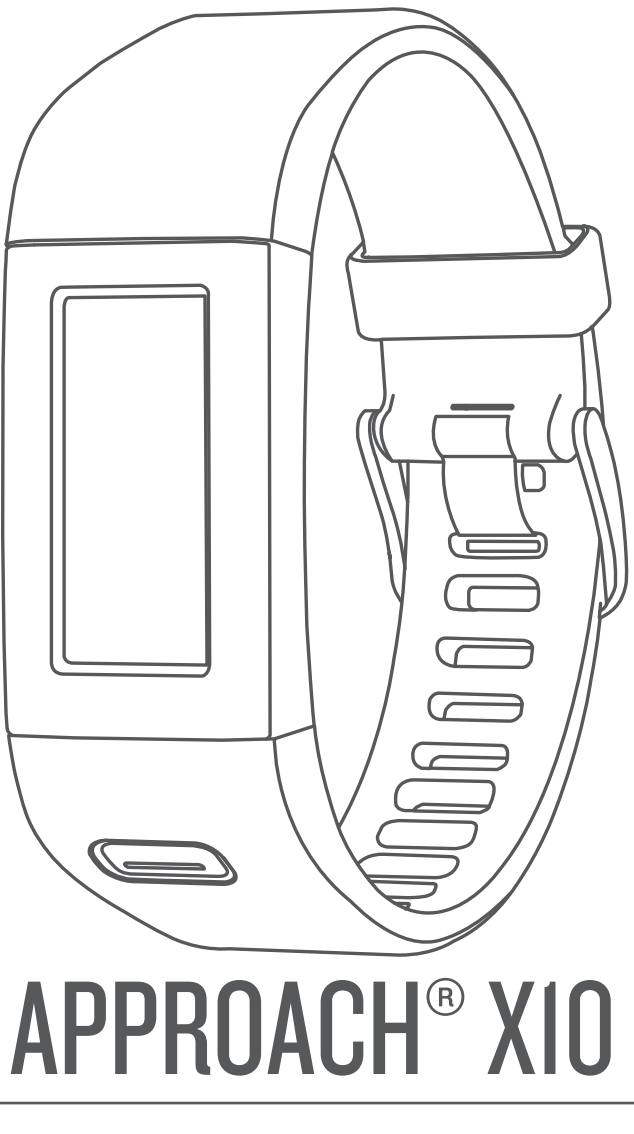

# Návod k obsluze

#### © 2017 Garmin Ltd. nebo její dceřiné společnosti

Všechna práva vyhrazena. Na základě autorských zákonů není povoleno tento návod kopírovat (jako celek ani žádnou jeho část) bez písemného souhlasu společnosti Garmin. Společnost Garmin si vyhrazuje právo změnit nebo vylepšit svoje produkty a provést změny v obsahu tohoto návodu bez závazku vyrozumět o takových změnách nebo vylepšeních jakoukoli osobu nebo organizaci. Aktuální aktualizace a doplňkové informace o použití tohoto produktu naleznete na webu na adrese www.garmin.com.

Garmin<sup>®</sup>, logo společnosti Garmin Approach<sup>®</sup> jsou ochranné známky společnosti Garmin Ltd. nebo jejích dceřiných společností registrované v USA a dalších zemích. Garmin Connect<sup>™</sup> a Garmin Express<sup>™</sup> jsou ochranné známky společnosti Garmin Ltd. nebo jejích dceřiných společností. Tyto ochranné známky nelze používat bez výslovného souhlasu společnosti Garmin.

Mac<sup>®</sup> je ochranná známka společnosti Apple Inc. registrovaná v USA a dalších zemích. Windows<sup>®</sup> je registrovaná ochranná známka společnosti Microsoft Corporation v USA a dalších zemích. Ostatní ochranné známky a obchodní názvy náleží příslušným vlastníkům.

## Obsah

| Úvod                                              | 1  |
|---------------------------------------------------|----|
| Přehled zařízení                                  | .1 |
| Nabíjení zařízení                                 | .1 |
| Nastavení zařízení v počítači                     | .1 |
| Hraní golfu                                       | 1  |
| Golfové ikony                                     | 1  |
| Zobrazení jamky                                   | 1  |
| Měření úderu                                      | 2  |
| Zobrazení překážek                                | 2  |
| Zobrazení vzdáleností pro layup a dogleg          | 2  |
| Sledování výsledků                                | 2  |
| Ukončení kola                                     | 2  |
| Přizpůsobení zařízení                             | 2  |
| Nastavení zařízení                                | 2  |
| Informace o zařízení                              | 2  |
| Technické údaje                                   | .2 |
| Zobrazení informací o zařízení                    | 2  |
| Péče o zařízení                                   | 3  |
| Odstranění problémů                               | 3  |
| Vynulování zařízení                               | 3  |
| Obnovení výchozích hodnot všech nastavení         | 3  |
| Aktualizace softwaru a hřiště                     | 3  |
| Aktualizace softwaru pomocí služby Garmin Express | 3  |
| Vyhledání satelitních signálů                     | 3  |
| Aktualizace produktů                              | 3  |
| Další informace                                   | 3  |
| Dodatek                                           | 3  |
| Softwarová licenční dohoda                        | 3  |
| Rejstřík                                          | 5  |
|                                                   |    |

## Úvod

### \land VAROVÁNÍ

Přečtěte si leták *Důležité bezpečnostní informace a informace o produktu* vložený v obalu s výrobkem. Obsahuje varování a další důležité informace.

Před zahájením nebo úpravou každého cvičebního programu se vždy poraďte se svým lékařem.

## Přehled zařízení

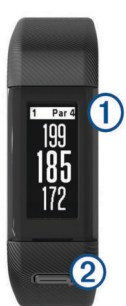

| 1 | Dotyková<br>obrazovka | Posunutím procházíte funkce, datové obrazovky<br>a nabídky.<br>Klepnutím vyberete požadovanou možnost.                                                                |
|---|-----------------------|----------------------------------------------------------------------------------------------------|
| 2 | Tlačítko<br>zařízení  | Stisknutím a podržením zapnete nebo vypnete<br>zařízení.<br>Stisknutím otevřete nebo zavřete nabídky.<br>Stisknutím se vrátíte na předchozí obrazovky<br>v nabídkách. |

#### Ikony menu

| З, | Zahájení kola golfové hry           |  |
|----|-------------------------------------|--|
| Ö  | Otevření menu nastavení zařízení    |  |
| 6  | Otevření informačního menu zařízení |  |

## Nabíjení zařízení

#### 🛆 VAROVÁNÍ

Toto zařízení obsahuje lithiovou baterii. Přečtěte si leták Důležité bezpečnostní informace a informace o produktu vložený v obalu s výrobkem. Obsahuje varování a další důležité informace.

#### OZNÁMENÍ

Před nabíjením nebo připojením k počítači důkladně vyčistěte a vysušte kontakty a okolní oblast; zabráníte tak korozi. Pokyny týkající se čištění naleznete v příloze.

1 Zasuňte menší koncovku kabelu USB do nabíjecího portu v zařízení.

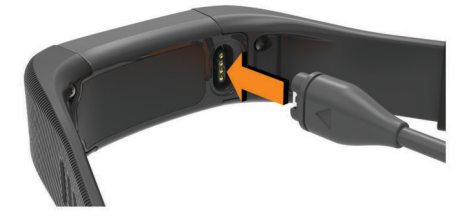

- 2 Větší konektor kabelu USB zasuňte do portu USB v počítači.
- 3 Zařízení zcela nabijte.

## Nastavení zařízení v počítači

Proces nastavení účtu Garmin Connect<sup>™</sup> můžete dokončit prostřednictvím počítače. Toho můžete využít ke stažení aktualizací hřišť, odeslání skórkaret nebo zobrazování dat.

- 1 K zařízení bezpečně připojte nabíjecí kabel (*Nabíjení zařízení*, strana 1).
- 2 Připojte kabel USB k portu USB na počítači.
- 3 Přejděte na adresu www.garmin.com/express.
- 4 Stáhněte si aplikaci Garmin Express<sup>™</sup> a nainstalujte ji:
  - Používáte-li operační systém Windows<sup>®</sup>, vyberte možnost Soubor ke stažení pro systém Windows.
  - Používáte-li operační systém Mac<sup>®</sup>, vyberte možnost Soubor ke stažení pro systém Mac.
- 5 Postupujte podle pokynů na obrazovce.

#### Synchronizace dat pomocí počítače

Data byste měli synchronizovat pravidelně, abyste mohli sledovat své pokroky v aplikaci Garmin Connect.

- Připojte zařízení k počítači pomocí kabelu USB.
  Aplikace Garmin Express provede synchronizaci dat.
- 2 Prohlédněte si data v aplikaci Garmin Connect.

## Hraní golfu

- 1 Stisknutím tlačítka zařízení si otevřete menu.
- 2 Vyberte možnost 3.
  Zařízení vyhledává satelity a vypočítává polohu.
  POZNÁMKA: Vyhledání satelitních signálů může trvat 30 až 60 sekund.
- **3** Vyberte hřiště ze seznamu.
- 4 Podle zobrazených pokynů proces nastavení dokončete a zahajte hru.

## Golfové ikony

|     | Ukáže zobrazení greenu              |
|-----|-------------------------------------|
| ⚠   | Zobrazí bezpečnostní informace      |
|     | Měří úder                           |
| •   | Ukáže vzdálenost pro layup a dogleg |
|     | Zobrazí skórkartu                   |
| °.9 | Mění green                          |
| X   | Zastaví aktuální kolo               |

## Zobrazení jamky

Zařízení zobrazuje jamku, kterou zrovna hrajete, a automaticky se přesune, když přejdete k další jamce.

**POZNÁMKA:** Ve výchozím nastavení vypočítává zařízení celkovou vzdálenost k přední, prostřední a zadní části greenu. Jestliže znáte polohu jamky, můžete ji nastavit přesněji (*Přesun jamky*, strana 2).

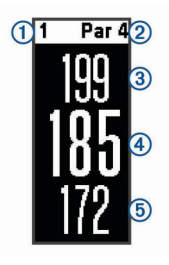

| 1 | Číslo současné jamky                     |
|---|------------------------------------------|
| 2 | Par jamky                                |
| 3 | Celková vzdálenost k zadní části greenu  |
| 4 | Vzdálenost k jamce                       |
| 5 | Celková vzdálenost k přední části greenu |

### Změna jamek

Na obrazovce zobrazení jamky můžete ručně změnit jamky.

- 1 Na stránce informací o jamkách klepněte na obrazovku.
- 2 Vyberte jamku a zvolte možnost Hotovo.

#### Změna greenu

Pokud hrajete jamku s větším počtem greenů, můžete green změnit.

- 1 Při hraní golfu si stisknutím tlačítka zařízení otevřete menu.
- 2 Vyberte možnost "<sup>®</sup>.

#### Přesun jamky

Můžete se podrobněji podívat na green a změnit polohu jamky.

- 1 Při hraní golfu si stisknutím tlačítka zařízení otevřete menu.
- 2 Vyberte ikonu 🕑.
- 3 Chcete-li změnit pozici jamky, vyberte možnost 🔨 nebo 🗸.

## Měření úderu

1 Při hraní golfu si stisknutím tlačítka zařízení otevřete menu.

- 2 Vyberte možnost .
- 3 Dojděte k míčku.

TIP: Měření můžete vynulovat tlačítkem Vynulovat.

## Zobrazení překážek

Seznam vzdáleností překážek můžete zobrazit u jamek s parem 4 a 5. Vaše zařízení Approach zobrazuje překážky, ovlivňující výběr úderu, buď jednotlivě nebo ve skupině, abyste mohli snáze určit vzdálenost k layupu nebo dráhu letu míčku.

- 1 Při hraní golfu si stisknutím tlačítka zařízení otevřete menu.
- 2 Vyberte ikonu //.

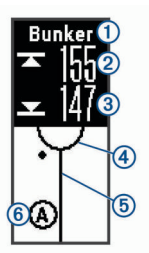

| 1                                                     | Název překážky                               |  |
|-------------------------------------------------------|----------------------------------------------|--|
| 2                                                     | Vzdálenost k zadní části překážky            |  |
| 3                                                     | Vzdálenost k přední části překážky           |  |
| 4                                                     | Poloha greenu                                |  |
| 5                                                     | Střed fairway                                |  |
| 6                                                     | Přibližná poloha překážky vzhledem k fairway |  |
| Další překážky pro aktuální jamku zobrazíte posuputím |                                              |  |

3 Další překážky pro aktuální jamku zobrazíte posunutím nahoru nebo dolů.

## Zobrazení vzdáleností pro layup a dogleg

Seznam vzdáleností pro layup a dogleg můžete zobrazit u jamek s parem 4 a 5.

- 1 Při hraní golfu si stisknutím tlačítka zařízení otevřete menu.
- 2 Vyberte ikonu .

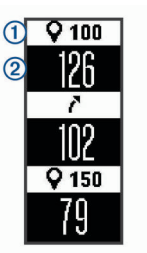

Na displeji se zobrazí vzdálenosti layupů a doglegů ① a vzdálenost pro dosažení layupu nebo doglegu ②.

## Sledování výsledků

Když je aktivováno ukládání skóre, budete vyzváni k zadání svého skóre ve chvíli, kdy budete na greenu. Výsledek můžete kdykoli během hry ručně upravit.

- 1 Při hraní golfu si stisknutím tlačítka zařízení otevřete menu.
- 2 Vyberte možnost 🖍.
- 3 Vyberte jamku.
- 4 Posunutím nahoru nebo dolů nastavte skóre.

## Ukončení kola

- 1 Stisknutím tlačítka zařízení si otevřete menu.
- 2 Vyberte ikonu X.

## Přizpůsobení zařízení

## Nastavení zařízení

V hlavním menu vyberte možnost 🗘.

- Sledování statistik: Aktivuje sledování statistik během golfové hry – počet odehraných puttů, greeny v regulaci nebo zásahy na fairway.
- Skórování: Aktivuje zaznamenávání výsledků.
- Jednotky: Nastavení měrných jednotek pro vzdálenost.

Čas: Nastavení času.

Jazyk: Umožňuje nastavit jazyk zařízení.

**POZNÁMKA:** Změna jazyka textu nezpůsobí změnu jazyka dat zadaných uživatelem nebo mapových dat.

Pohlaví: Nastaví pohlaví hráče.

Obnovit výchozí hodnoty: Obnoví tovární nastavení zařízení.

## Informace o zařízení

## Technické údaje

| Typ baterie              | Dobíjecí vestavěná lithiová baterie |
|--------------------------|-------------------------------------|
| Rozsah provozních teplot | −10 až 60 °C (14 až 140 °F)         |
| Rozsah nabíjecí teploty  | 0 až 40 °C (32 až 104 °F)           |
| Stupeň vodotěsnosti      | Plavání, 5 ATM*                     |

\*Zařízení vydrží tlak odpovídající hloubce 50 m. Další informace najdete na webové stránce www.garmin.com/waterrating.

## Zobrazení informací o zařízení

Můžete si zobrazit ID zařízení, verzi softwaru, údaje o regulačních opatřeních a zbývající kapacitu baterie.

- 1 Stisknutím tlačítka zařízení si otevřete menu.
- 2 Vyberte možnost 1.

## Péče o zařízení

#### OZNÁMENÍ

Nevystavujte zařízení působení extrémních otřesů a hrubému zacházení, protože by mohlo dojít ke snížení životnosti produktu.

Nemačkejte klávesy pod vodou.

K čištění zařízení nepoužívejte ostré předměty.

Nikdy nepoužívejte pro ovládání dotykové obrazovky tvrdé nebo ostré předměty, mohlo by dojít k jejímu poškození.

Nepoužívejte chemické čističe, rozpouštědla a odpuzovače hmyzu, protože by mohly poškodit plastové součásti a koncovky.

Pokud je zařízení vystaveno působení chlórované vody, slané vody, ochrany proti slunci, kosmetiky, alkoholu nebo jiných nešetrných chemických látek, opláchněte je důkladně čistou vodou. Delší působení těchto látek může způsobit poškození pouzdra.

Neskladujte zařízení na místech, která jsou vystavena zvýšenému působení extrémních teplot, protože by mohlo dojít k jeho poškození.

Řemínky nesundávejte.

#### Čištění zařízení

#### OZNÁMENÍ

I malé množství potu nebo vlhkosti může při připojení k nabíječce způsobit korozi elektrických kontaktů. Koroze může bránit nabíjení a přenosu dat.

- Otřete zařízení pomocí tkaniny namočené v roztoku jemného čisticího prostředku.
- 2 Otřete zařízení do sucha.
- Po vyčištění nechejte zařízení zcela uschnout.

**TIP:** Další informace naleznete na webové stránce www.garmin.com/fitandcare.

## Odstranění problémů

## Vynulování zařízení

Pokud zařízení přestane reagovat, bude zřejmě nutné je vynulovat. Tímto krokem nevymažete žádná data ani nastavení.

1 Podržte tlačítko zařízení po dobu 10 sekund.

Zařízení se vypne.

 Podržením tlačítka zařízení na jednu sekundu zařízení zapněte.

## Obnovení výchozích hodnot všech nastavení

Všechna nastavení zařízení lze vrátit na výchozí nastavení výrobce.

**POZNÁMKA:** Tato operace odstraní informace zadané uživatelem a historii aktivity.

- 1 Stisknutím tlačítka zařízení si otevřete menu.
- 2 Vyberte možnost 🌣 > Obnovit výchozí hodnoty > 🗸.

## Aktualizace softwaru a hřiště

Toto zařízení má oprávnění pro bezplatné aktualizace mapy hřišť. Pokud chcete provést aktualizaci zařízení, stáhněte si bezplatný software Garmin Express z webové stránky www.garmin.com/courses.

## Aktualizace softwaru pomocí služby Garmin Express

Abyste mohli provést aktualizaci softwaru zařízení, musíte mít účet služby Garmin Connect a musíte si stáhnout a nainstalovat aplikaci Garmin Express.

1 Připojte zařízení k počítači pomocí kabelu USB.

Jestliže je dostupný nový software, aplikace Garmin Express jej odešle na vaše zařízení.

- Odpojte zařízení od počítače.
- Zařízení vás upozorní, když je potřeba aktualizaci provést.
- 3 Vyberte možnost.

## Vyhledání satelitních signálů

Zařízení bude možná potřebovat k vyhledání družicových signálů nezastíněný výhled na oblohu.

- **1** Vezměte přístroj ven, do otevřené krajiny.
  - Přední část zařízení by měla směřovat k obloze.
- Počkejte, až zařízení nalezne satelity.
  Vyhledání družicových signálů může trvat 30 60 sekund.

#### Zlepšení příjmu satelitů GPS

- Pravidelně synchronizujte zařízení s účtem Garmin Connect:
  - Připojte zařízení k počítači prostřednictvím kabelu USB a aplikace Garmin Express.

Když je zařízení připojeno k účtu Garmin Connect, stáhne si několikadenní historii satelitních dat, což mu usnadní vyhledávání satelitních signálů.

- Přejděte se zařízením ven na otevřené prostranství, nekryté vysokými budovami ani stromy.
- Stůjte v klidu po dobu několika minut.

## Aktualizace produktů

Na počítači si nainstalujte aplikaci Garmin Express www.garmin.com/express. Ve smartphonu si nainstalujte aplikaci Garmin Connect Mobile.

Získáte tak snadný přístup k následujícím službám pro zařízení Garmin<sup>®</sup>:

- Aktualizace softwaru
- Aktualizace mapy
- · Odeslání dat do služby Garmin Connect
- Registrace produktu

#### Další informace

- · Přejděte na stránku www.garmin.com/golf.
- Přejděte na adresu http://buy.garmin.com nebo požádejte svého prodejce Garmin o informace o volitelném příslušenství a náhradních dílech.

## Dodatek

## Softwarová licenční dohoda

POUŽÍVÁNÍM ZAŘÍZENÍ SE ZAVAZUJETE RESPEKTOVAT PODMÍNKY NÁSLEDUJÍCÍ SOFTWAROVÉ LICENČNÍ DOHODY. TUTO DOHODU SI PROSÍM PEČLIVĚ PROČTĚTE.

Společnost Garmin Ltd. a její dceřiné společnosti (dále jen "Garmin") vám poskytují omezenou licenci na užívání softwaru zabudovaného v tomto zařízení v binární použitelné podobě (dále jen "Software") při běžném provozu přístroje. Právní nárok, vlastnická práva a práva související s duševním vlastnictvím tohoto Softwaru zůstávají majetkem společnosti Garmin a/nebo poskytovatelů třetích stran. Tímto potvrzujete, že Software je majetkem společnosti Garmin a/nebo poskyťovatelů třetích stran a je chráněn americkými zákony o autorských právech a mezinárodními úmluvami o autorských právech. Dále potvrzujete, že struktura, organizace a kód softwaru, pro který není poskytnut zdrojový kód, jsou cenným obchodním tajemstvím společností Garmin anebo poskytovatelů třetích stran, a že zdrojový kód softwaru zůstává cenným obchodním tajemstvím společností Garmin anebo poskytovatelů třetích stran. Souhlasíte s tím, že Software ani jeho části nebudete dekompilovat, rozebírat, upravovat, provádět zpětné sestavení nebo převádět do formy čitelné pro člověka a nebudete je využívat k vytváření odvozených děl. Souhlasíte s tím, že nebudete exportovat nebo reexportovat Software do jiných zemí, a tím porušovat zákony o kontrole exportu Spojených států amerických nebo zákony o kontrole exportu jakýchkoli jiných příslušných zemí.

## Rejstřík

#### Α

aktualizace mapy hřišť 3 software 3

#### В

baterie 2 nabíjení 1

#### Č

čištění zařízení 3

#### D

dogleg 2 dotyková obrazovka 1 družicové signály 3

### G

Garmin Express 1 aktualizace softwaru 3 GPS, signál 3

#### Н

historie, odeslání do počítače 1 hřiště přehrávání 1 výběr 1

#### I

ID zařízení 2 ikony 1

#### J

jamky, výměna 2

## K

kolo hry, ukončení 2

#### L

layup 2

## Μ

mapy, aktualizace 3 menu 1 měření úderu 2

#### Ν

nabíjení 1 nastavení 3 nastavení systému 2

#### 0

odstranění problémů 3

## Ρ

překážky 2 příslušenství 3 přizpůsobení zařízení 2

#### S

skórkarta 2 software aktualizace 3 verze 2 softwarová licenční dohoda 3

#### Т

technické údaje 2 tlačítka 1, 3

#### U

USB 3 přenos souborů 1

## v

vynulování zařízení 3

## z

zobrazení greenu, poloha jamky 1, 2

## support.garmin.com

# **X** ( 6

Prosinec 2017 190-02323-41\_0A